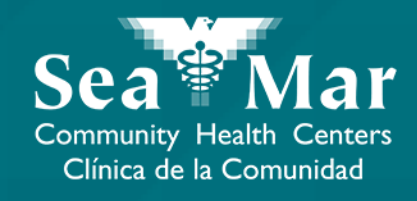

## FollowMyHealth Guía de Funciones: Enviar un Mensaje a su Proveedor

vía FollowMyHealth Aplicación de Teléfono

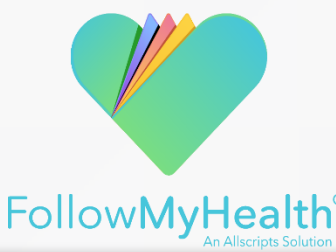

#### FollowMyHealth Aplicación de Teléfono

El portal móvil se verá ligeramente diferente en un teléfono Android a un iPhone. Pero, ambos tienen exactamente las mismas funciones.

Tenga en cuenta que las siguientes capturas de pantalla serán vistas desde un teléfono Android.

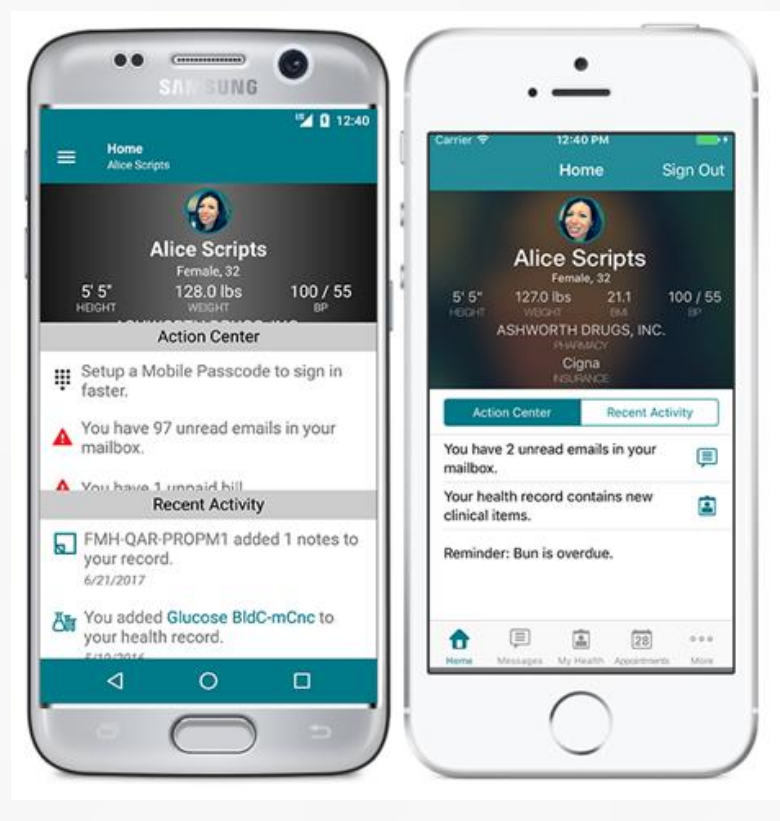

Android

iPhone

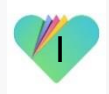

#### Enviando un Mensaje a su Proveedor vía FollowMyHealth Aplicación de Teléfono

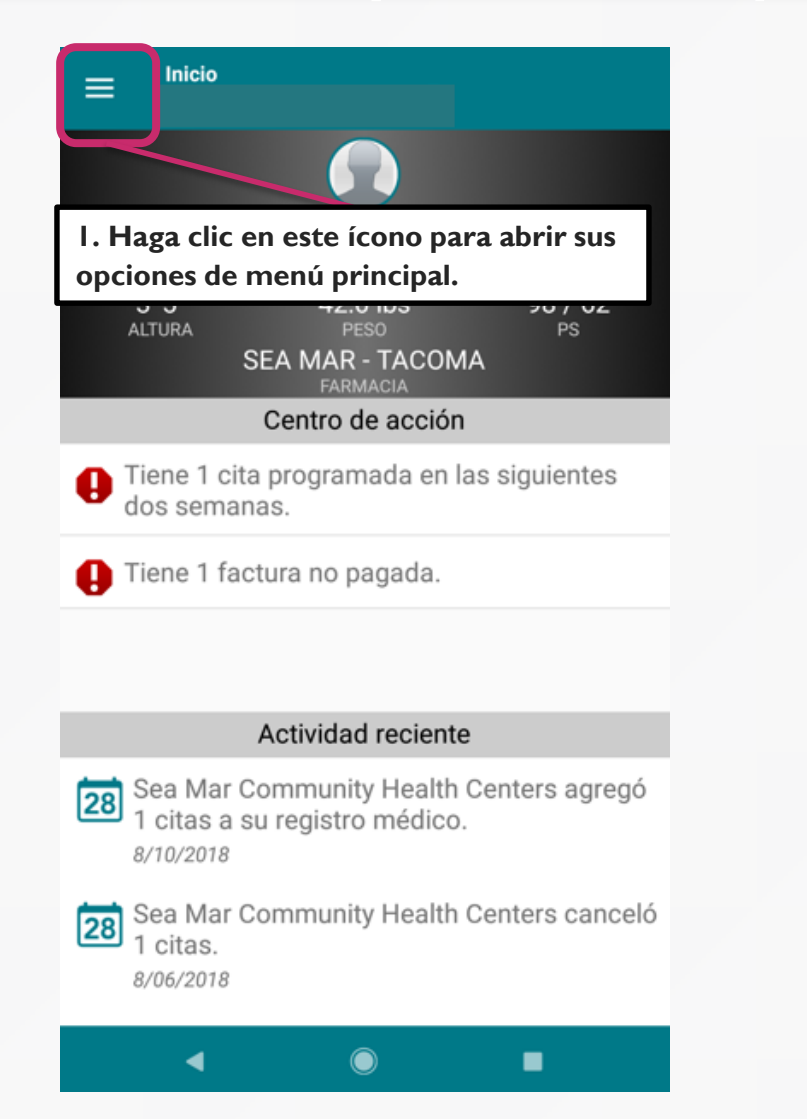

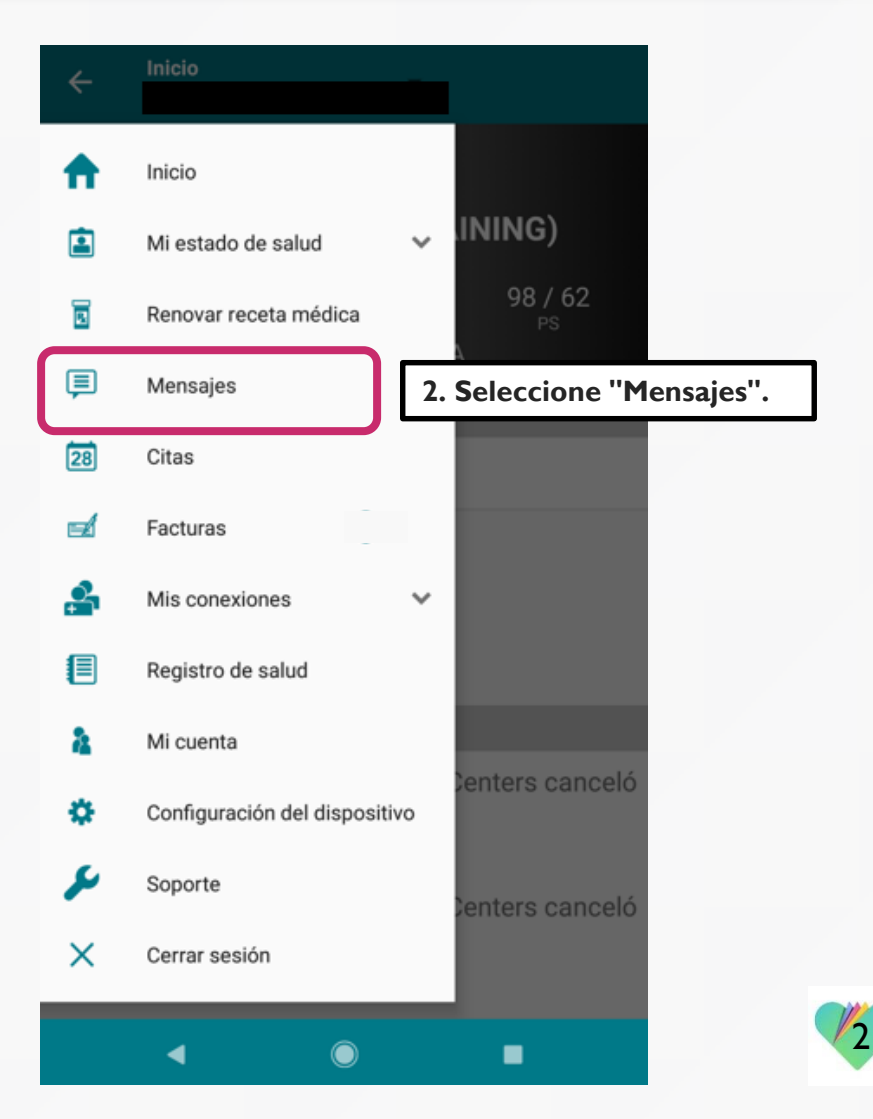

### Enviando un Mensaje a su Proveedor vía FollowMyHealth Aplicación de Teléfono

| ≡ Buzón de entrada                                                                                             |                                                                                                    |
|----------------------------------------------------------------------------------------------------|----------------------------------------------------------------------------------------------------|
| La oficina de Su Proveedor<br>Appointment Reminder for Sea Mar<br>Community Health Centers on August 13        | 8/06/2018<br>2:50 P. M.                                                                                                    |
| La oficina de Su Proveedor<br>Appointment Scheduled at Sea Mar<br>Community Health Centers                     | 8/06/2018<br>2:50 P. M.                                                                                                    |
| La oficina de Su Proveedor<br>Appointment Reminder for Sea Mar<br>Community Health Centers on August 13        | 8/06/2018<br>2:36 P. M.                                                                                                    |
| La oficina de Su Proveedor<br>Appointment Scheduled at Sea Mar<br>Community Health Centers                     | 8/06/2018<br>2:36 P. M.                                                                                                    |
| La oficina de Sea Mar Community<br>Message From Organization: Sea Mar<br>Community Health Centers. Update Rega | 8/06/2018<br>11:57 A. M.                                                                                                    |
|                                                                                                    |                                                                                                    |
|                                                                                                    | <ul> <li>La oficina de Su Proveedor<br/>Appointment Reminder for Sea Mar<br/>Community Health Centers on August 13</li> <li>La oficina de Su Proveedor<br/>Appointment Scheduled at Sea Mar<br/>Community Health Centers</li> <li>La oficina de Su Proveedor<br/>Appointment Reminder for Sea Mar<br/>Community Health Centers on August 13</li> <li>La oficina de Su Proveedor<br/>Appointment Scheduled at Sea Mar<br/>Community Health Centers on August 13</li> <li>La oficina de Su Proveedor<br/>Appointment Scheduled at Sea Mar<br/>Community Health Centers</li> <li>La oficina de Sea Mar Community<br/>Message From Organization: Sea Mar<br/>Community Health Centers. Update Rega</li> </ul> |

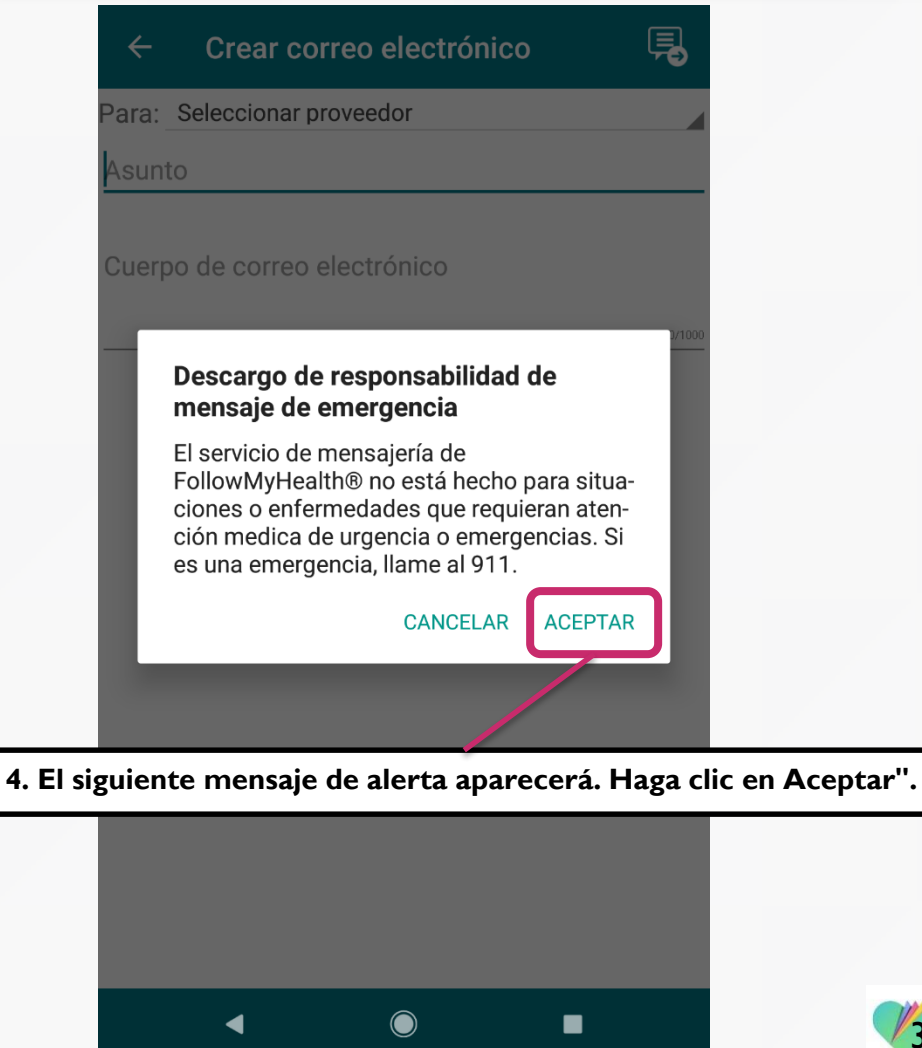

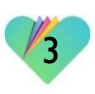

### Enviando un Mensaje a su Proveedor vía FollowMyHealth Aplicación de Teléfono

Ę

5. Aparecerá un nuevo mensaje de correo electrónico. Seleccione el proveedor en el menú desplegable al que le gustaría enviar un mensaje. Tenga en cuenta que solo verá proveedores a los que ha visto para una cita médica.

| 6. Escriba el asunto del men | saje |
|------------------------------|------|
|------------------------------|------|

| ÷ |   | Crear correo electrónico |  |  |  |  |  |  |
|---|---|--------------------------|--|--|--|--|--|--|
|   | _ |                          |  |  |  |  |  |  |

Para: Seleccionar proveedor

Asunto

Cuerpo de correo electrónico

7. Escriba su mensaje en la sección "Email Body". El cuerpo del mensaje está limitado a 1000 caracteres.

8. Una vez que las tres secciones estén completas, haga clic en el botón "Enviar" para enviar su mensaje a su proveedor.

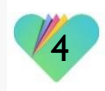

#### FollowMyHealth Información de Soporte

Si necesita ayuda o apoyo para su cuenta FollowMyHealth, comuníquese a:

Línea Directa de Soporte: I-888-670-9775 Correo Electronico: support@followmyhealth.com

# FollowMyHealth<sup>®</sup>